## Grabación de vídeos en discos

Copie los archivos organizados utilizando la lista personalizada a un DVD.

- 1 Introduzca un nuevo disco en la unidad de DVD grabable del PC.
- 2 Seleccione la lista personalizada que desee.

## Library 8 🐚 Show all 🔻 🔊 Calendar 2009 🐚 User List 15 🔌 Sister Mother 22 🕅 Smart List Recently imported files Recently edited files Dop rate 29 w Edited File 🚮 Export List 🥋 Upload to YouTube List

3 Seleccione el método de selección de archivos.

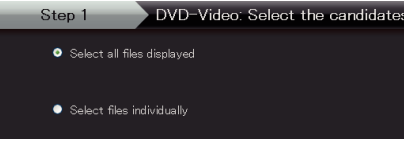

- Si selecciona "Seleccionar todos los archivos visuali zados"", solo se copiarán al DVD los vídeos visualizados. Continúe con el paso 5.
- Si selecciona "Selecciona los archivos individualmente", continúe con el paso 4.
- 4 (Si selecciona "Selecciona los archivos individualmente") Seleccione los archivos que desee copiar al DVD en orden.

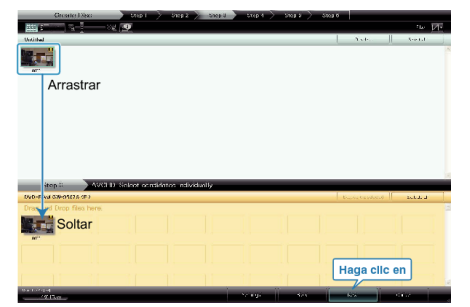

- Después de la selección, haga clic en "Proximo".
- 5 Ajuste el menú superior del disco.

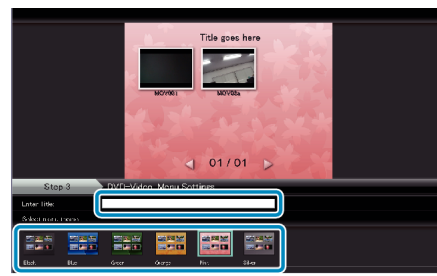

• Ajuste el fondo del título y del menú.

## 6 Se inicia la copia al disco.

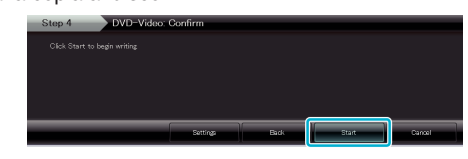

• Después de la copia, haga clic en "Aceptar".

## NOTA:

- Los siguientes tipos de discos se pueden utilizar con el software proporcionado Everio MediaBrowser.
  - DVD-R DVD-R DL DVD-RW DVD+R
  - DVD+R DL
  - DVD+RW
- Para visualizar el archivo de ayuda de Everio MediaBrowser, seleccione "Ayuda" de la barra de menú Everio MediaBrowser o presione F1 en el teclado.
- Si tuviera algún problema con el software proporcionado Everio Media-Browser, consulte con el "Centro de soporte al usuario de Pixela".

| Teléfo-<br>no            | EE.UU. y Canadá (Inglés): +1-800-458-4029 (gratuito)<br>Europa (Reino Unido, Alemania, Francia y España)<br>(Inglés/alemán/francés/español): +800-1532-4865 (gratui-<br>to)<br>Otros países de Europa<br>(Inglés/alemán/francés/español): +44-1489-564-764<br>Asia (Filipinas) (Inglés): +63-2-438-0090<br>China (Chino): 10800-163-0014 (gratuito) |
|--------------------------|----------------------------------------------------------------------------------------------------|
| Página<br>princi-<br>pal | http://www.pixela.co.jp/oem/jvc/mediabrowser/e/                                                                                                    |